## **Pour rappel**

Dans le cadre de l'attribution d'un marché public, le candidat doit produire une attestation de vigilance (*Attestation de fourniture des déclarations sociales et de paiement des cotisations et contributions sociales*).

Cette attestation indique que l'entreprise est à jour de ses obligations auprès de l'Urssaf.

L'attestation de vigilance est délivrée par l'Urssaf uniquement sur internet.

Le donneur d'ordre peut vérifier l'authenticité des attestations fournies à l'aide d'un code de sécurité mentionné sur le document. Cette vérification s'éffectue sur la page d'accueil d'urssaf.fr

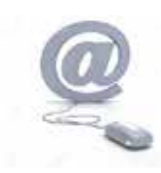

Nous contacter : www.contact.urssaf.fr Numéro unique : **39 57 \*** (\* Prix d'un appel local depuis un poste fixe)

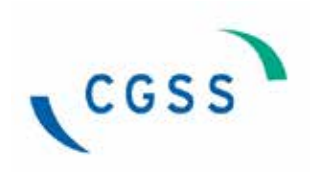

Direction Recouvrement - Département Supports / décembre 2017

J'ai besoin d'une attestation de vigilance ...

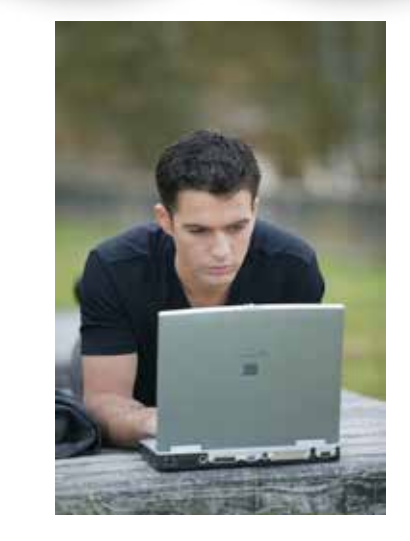

## www.urssaf.fr

Vous devez disposer rapidement d'un document attestant de la régularité de votre situation vis à vis de l'Urssaf ?

Optez pour les attestations de vigilance **en ligne** pour :

- les retrouver immédiatement dans votre espace sécurisé,
- les consulter et les imprimer autant de fois que nécessaire,
- permettre au donneur d'ordre d'en vérifier l'authenticité (1)

(1) Un numéro d'identification permet au donneur d'ordre de vérifier en ligne l'authenticité de l'attestation.

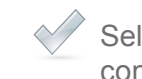

Selectionnez dans l'onglet «Aide & contact» et cliquez sur la rubrique «Demander une attestation»

| 4. mm          |                                                                                                    |
|----------------|----------------------------------------------------------------------------------------------------|
|                |                                                                                                    |
| Networks (     |                                                                                                    |
| Note Control 1 |                                                                                                    |
|                | Contraction Contraction   Contraction Contraction   Contre |

Comment trouver vos attestations sociales en ligne ?

Connectez-vous sur le site www.urssaf.fr et identifiez-vous

## Votre espace Siret / Identifiant Mot de passe OK Mot de passe oublié ?

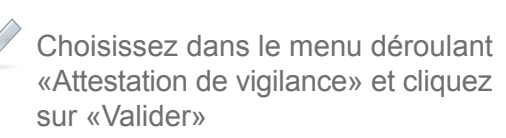

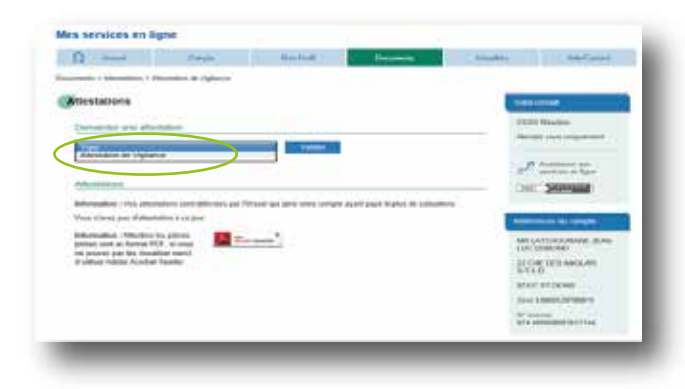

1°) Si votre compte cotisant est «à jour», votre attestation au format PDF est prête à être à être éditée.

~

Attention : Vous devez être à jour de vos cotisations sociales et de vos déclarations pour tous vos établissements établis sur le sol français. Une seule période en Taxation d'Office suffira à bloquer votre attestation.

2°) Si votre compte cotisant n'est pas «à jour», votre attestation est refusée et un document au format PDF vous l'indique.

Contactez-nous au 39 57 pour la mise à jour de votre compte.

| kenvedet une stilletatus                             |                                                                                        |                                                       |                |               |                              | Cool Reason                                                |
|------------------------------------------------------|----------------------------------------------------------------------------------------|-------------------------------------------------------|----------------|---------------|------------------------------|------------------------------------------------------------|
| Atentakon<br>Arstatore                               | be organica                                                                            | Andrew States and and and and and and and and and and |                |               |                              |                                                            |
| Dale de la<br>Beinardo                               | Enje<br>Abstation in Tigliania ()                                                      | Depres                                                | End<br>Falsain | fin av estate | Becarier<br>Via la faller (5 | M. XXXXXXXX<br>Adresse :                                   |
| demoltor<br>into unt a<br>e prost: pe<br>'athie Acad | America les places<br>L'enne P(X, s'.com<br>L'és disadour marc)<br>le Jorginit Tradito | <u></u>                                               |                |               | 1                            | N° Siret : xxxxxxxx<br>N° interne :<br>974 000000000000000 |
|                                                      |                                                                                        |                                                       |                |               |                              | Territori en allette                                       |
|                                                      |                                                                                        |                                                       |                |               |                              |                                                            |

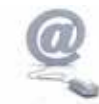